ROM 29. URA

- 1. Odločila sem se, da boste imeli vsak teden eno nalogo, ki mi jo boste oddali do petka.
- Torej začnimo lepo na začetku.
   Ko smo se pogovarjali v šoli o HTML (Hyper Text Markup Language) jeziku, smo rekli, da je to programski jezik za postavitev spletnih strani.
- 3. Za postavitev spletne strani smo v šoli uporabljali beležnico. Na enak način boste s pomočjo beležnice delali domače naloge. Kdor nima računalnika naredi na list papirja.
- Danes se bomo naučili, kako v spletno stran vstavimo KAKO V TABELO VSTAVIMO ČRTE DANAŠNJA URA JE Z ZELENO.

# TABELO PRIČNEMO VEDNO Z

OZNAČUJE ZAČETEK VRSTICE
OZNAČUJE NASLOVNO VRSTICO, KI JE BOLJ ODEBELJENA
OZNAČUJEMO VSAK KVADRATEK V TABELI. Sem noter pišemo besedilo, vstavimo sliko,...

Poglejmo si primer:

| html<br><html></html>                                                                                                    | - Začetek HTML                                                                   |
|----------------------------------------------------------------------------------------------------|----------------------------------------------------------------------------------|
| <head><br/><style><br>table, th, td { border: 1px solid<br>black;</td><td>S TEM SKLICEM SE DOLOČI KAKŠNA<br>NAJ BO ČRTA V TABELI IN BARVO<br>TABELE.</td></tr><tr><td>border-collapse: collapse;</td><td>S TEM SKLICEM SE DOLOČIŠ SAMO<br>ENO ČRTO</td></tr><tr><th><pre>background-color:RED }</pre></th><th>S TEM SKLICEM DEFINIRAMO BARVO<br>OZADJA TABELE.</th></tr><tr><td></style><br/></head> |                                                                                  |
| <body></body>                                                                                                    | <ul> <li>Naslov na spletni strani</li> <li>Besedilo na spletni strani</li> </ul> |
| <h2>TABELE &lt; /h2&gt;<br/>HTML TABELE DEFINIRAMO Z TABLE</h2>                                                                                                    | <ul> <li>Pričetek tabele, velikost<br/>width=Širina, definirana, čez</li> </ul>  |
| <table <="" style="width:100%" td=""><td>celotno stran. V kolikor<br/>spremenite na 50% imate tabelo<br/>na pol strani.</td></table>                                                                                                    | celotno stran. V kolikor<br>spremenite na 50% imate tabelo<br>na pol strani.     |

| IMEIMEprva črka PRIIMKA LETA | <ul> <li>S          definiramo novo vrstico<br/>tabele in          tabele in          tabele in          vrstice         </li> <li>S &gt; definiramo vsak<br/>stolpec v tabeli oz naslovno<br/>vrstico, ki je odebeljena in<br/>centrirana</li> </ul>                                        |
|------------------------------|----------------------------------------------------------------------------------------------------|
| Monika                       | <ul> <li>- &gt; izpolnjujemo podatke v<br/>vrstici. Vsaki vrstici torej<br/>določimo število stolpcev.<br/>Tukaj imamo drugov vrstico<br/>in v drugi vrstici imamo 3<br/>stolpce.</li> <li>- Ponovimo še enkrat zgornje.<br/>Torej naredimo tretjo vrstico,<br/>ki ima 3 stolpce.</li> </ul> |
|                              | Zaključek tabele                                                                                                    |

## 5. DOMAČA NALOGA ENAKA KOT ZADNJIČ Z MANJŠIMI POPRAVKI

Vstavi besedilo in najdi sliko, ter ju vstavi v besedilo. Pazi, da boš upošteval, kje so prelomi in kje je oblika tabele. Sliki naj bosta v prostem dostopu in velikost slik naj bo širina 400px, višina 500px.

NASLOV velikosti h1: ČEBELJA DRUŽINA naslov naj bo rdeče barve

Besedilo: Predstavljam ti čebeljo družino.

| Osebek v<br>družini: | Število<br>osebkov v<br>družini: |
|----------------------|----------------------------------|
| 1. Delavka           | od 20.000<br>do 80.000           |
| 2. Matica            | 1                                |
| 3. Trot              | od 600 do<br>nekaj 1000          |

#### TABELA:

<mark>Tabela naj IMA tokrat obrobe POLNE ČRTE</mark> pazi, da jo pomanjšaš na 50% celotne strani. Bodi pozoren nekje v tabeli boš moral tudi besedilo prelomiti. <mark>OZADJE TABELE NAJ BO RUMENE BARVE</mark>

NASLOV velikosti h2: MATICA Naslov naj bo modre barve

#### Besedilo: OBARVAJ OZADJE BESEDILA Z ZELENO

Je spolno zrela samica, ustvarja potomstvo. V čebelji družini je ena sama matica. Matica je večja in težja od čebel delavk. Oprašena zrela matica je vedno obkrožena s čebelami spremljevalkami. To so mlade čebele, ki jo nenehno hranijo z matičnim mlečkom. Ta hrana povzroči, da se matici zelo povečajo jajčniki, tako da je sposobna zalegati od 2000 - 2500 in še več jajčec na dan. Jajčece iztisne iz zadka in ga z želom v pokončni legi pritrdi na dno satne celice. Zalega v določenem redu. Zalegati začne na srednjem satu, nato pa zalego širi od sata do sata v obliki krogle. Vedno se vrača na srednji sat in poveča zalego za nekaj krogov. Ko se prva zalega v sredini izleže, čebele očistijo celice in matica jih znova zaleže.

Na koncu vstavi še eno sliko čebele (pomagaj si s spletno stranjo pixabay.com).

6. KONČNI IZGLED:

### ČEBELJA DRUŽINA

| Predstavljam | ti | čebeljo | družino. |
|--------------|----|---------|----------|
|              |    |         |          |

| Osebek v<br>družini: | Število<br>osebkov v<br>družini: |    |
|----------------------|----------------------------------|----|
| 1. Delavka           | Od 20.000<br>do 80.000           | 31 |
| 2. Matica            | 1                                |    |
| 3. Trot              | od 600 do<br>nekaj 1000          |    |

#### MATICA

| Je spolno zrela samica, ustvarja potomstvo.                                                                                                    |
|----------------------------------------------------------------------------------------------------|
| V čebelji družini je ena sama matica. Matica je večja in težja od čebel delavk.                                                                        |
| Oprašena zrela matica je vedno obkrožena s čebelami spremljevalkami. To so mlade čebele, ki jo nenehno hranijo z matičnim mlečkom.                     |
| Ta hrana povzroči, da se matici zelo povečajo jajčniki, tako da je sposobna zalegati od 2000 - 2500 in še več jajčec na dan.                           |
| Jajčece iztisne iz zadka in ga z želom v pokončni legi pritrdi na dno satne celice. Zalega v določenem redu.                                           |
| Zalegati začne na srednjem satu, nato pa zalego širi od sata do sata v obliki krogle.                                                                  |
| Vedno se vrača na srednji sat in poveča zalego za nekaj krogov. Ko se prva zalega v sredini izleže, čebele očistijo celice in matica jih znova zaleže. |